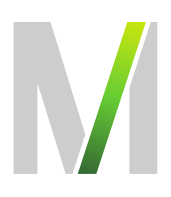

# Leitfaden für das Deutsche Vergabeportal (DTVP) Teil 1 - Teilnahmewettbewerb

Zielsetzung:Einführung in den Umgang mit der eVergabe-PlattformGeltungsbereich:Flughafen München GmbH

Gültig ab:

01.03.2019

Die FMG führt alle EU-Ausschreibungen über die eVergabe-Plattform des Deutschen Vergabeportals (DTVP) durch. Die Verfahrenskommunikation (Bieterfragen und Antworten) sowie die Angebotsabgabe erfolgen ausschließlich elektronisch über das Portal. Hierzu sind eine Registrierung und Anmeldung beim DTVP erforderlich.

Um den Einstieg zur Nutzung des Deutschen Vergabeportals (DTVP) zu erleichtern, haben wir in diesem Leitfaden wichtige Informationen zusammengestellt und wesentliche Fragen zur E-Vergabe beantwortet. Sollten Sie darüber hinaus Fragen haben oder Unterstützung benötigen, können Sie sich gerne an die unten stehenden Kontakte wenden.

| Bei inhaltlichen Fragen: | über die Kommunikation DTVP              |
|--------------------------|------------------------------------------|
| Bei technischen Fragen:  | Cosinex Service- und Supportcenter       |
|                          | http://support.cosinex.de                |
|                          | Tel. 0900 / 12 67 46 3 (kostenpflichtig) |

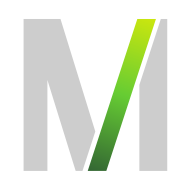

### Inhaltsverzeichnis

| 1.  | Umstieg auf vollelektronisches Vergabeverfahren                              | 3  |
|-----|------------------------------------------------------------------------------|----|
| 2.  | Wird für die elektronische Abgabe spezielle Software benötigt                | .3 |
| 3.  | Wie erfolgt die Registrierung auf dem DTVP?                                  | .3 |
| 4.  | Wie erfolgt die Anmeldung auf dem DTVP?                                      | .4 |
| 5.  | Wichtige Hinweise bei erstmaliger elektronischer Abgabe                      | .4 |
| 6.  | Wie nehme ich an einer EU-Ausschreibung der Flughafen München GmbH teil?     | .4 |
| 7.  | Wie finde ich meine Ausschreibung?                                           | .6 |
| 8.  | Wie erhalte ich Zugriff auf die Teilnahmeunterlagen?                         | .7 |
| 9.  | Wie kann ich Nachrichten von der FMG einsehen bzw. eine Bieterfrage stellen? | .8 |
| 10. | Wie wird ein elektronischer TNA abgegeben?                                   | .9 |
| 11. | Eingang/Fristwahrung des elektronischen Teilnahmeantrags                     | 11 |

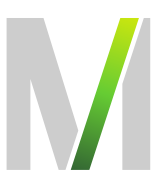

#### 1. Umstieg auf vollelektronisches Vergabeverfahren

Aufgrund der Pflicht zur elektronischen Vergabe für EU-weite Ausschreibungen hat die Flughafen München GmbH (FMG) das Ausschreibungsverfahren auf elektronische Form über das DTVP umgestellt.

#### 2. Wird für die elektronische Abgabe spezielle Software benötigt

Für die elektronische Abgabe muss auf Ihrem Computer das Cosinex-Bietertool installiert sein. Die Installation wird durch den erstmaligen Aufruf des Bietertools auf der DTVP gestartet. Sie müssen dann nur noch den entsprechenden Anweisungen folgen. Gegebenenfalls werden Sie außerdem zur Installation von Java aufgefordert.

Bitte beachten Sie, dass Sie je nach Einstellung Ihres Firmennetzwerks bei der Erstinstallation von Java und des Bietertools möglicherweise die Unterstützung Ihres Systemadministrators benötigen.

Weitere Unterstützung erhalten Sie über das Service- und Supportcenter der Cosinex GmbH unter http://support.cosinex.de.

#### 3. Wie erfolgt die Registrierung auf dem DTVP?

Die Einsichtnahme in Ausschreibungen und Vergabeunterlagen im DTVP können Sie ohne Registrierung vornehmen. Diese benötigen Sie erst, wenn Sie sich für die Teilnahme an einer Ausschreibung entscheiden, da die Verfahrenskommunikation (Bieterfragen und Antworten) sowie die Angebotsabgabe ausschließlich elektronisch über das Portal erfolgen.

Über den Link <u>https://www.dtvp.de/preisliste-editionen-f%C3%BCr-bieter</u> gelangen Sie zu den 3 möglichen Tarifen (Basic, Professional und Enterprise). Die Basic Variante für O Euro ist völlig ausreichend für die Teilnahme an elektronischen Ausschreibungsverfahren. Das Herunterladen der Unterlagen von dem DTVP, die Bieterkommunikation und das Hochladen des ausgefüllten Angebotes werden mit der Basic-Variante abgedeckt.

Nach Auswahl der von Ihnen gewünschten Edition werden Sie Schritt für Schritt durch den Prozess der Registrierung geführt. Nach Abschluss des Anmeldeverfahrens erhalten Sie eine Bestätigungs-Mail mit Zugangsdaten und Passwort. Die Absender-Mail Adresse lautet:

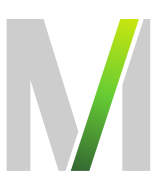

"Deutsches Vergabeportal" <u>no-reply@dtvp.de</u>. Bitte überprüfen Sie auch Ihren Spam-Ordner, evtl. könnte die Anmeldemail auch dort gelandet sein.

#### 4. Wie erfolgt die Anmeldung auf dem DTVP?

Über den Link <u>https://www.dtvp.de/Center/company/login.do</u> können Sie sich mit Ihrer E-Mail und Ihrem Passwort beim DTVP anmelden.

Bei der erstmaligen Anmeldung verwenden Sie das Passwort aus Ihrer Bestätigungs-Mail, welches automatisch durch die Cosinex GmbH bei Anmeldung vergeben wird. Dieses kann über den Menüpunkt "Eigene Daten" → "Zugangsdaten" geändert werden.

#### 5. Wichtige Hinweise bei erstmaliger elektronischer Abgabe

Wenn Sie zum ersten Mal über den Vergabemarktplatz DTVP und das Bietertool einen TNA abgeben, sollten Sie damit vorsorglich spätestens einen Tag vor Fristablauf beginnen.

#### 6. Wie nehme ich an einer EU-Ausschreibung der Flughafen München GmbH teil?

Über den Menüpunkt "Erweiterte Suche" gelangen Sie zur Suchmaske. Geben Sie als Suchbegriff "Flughafen München GmbH" ein und stellen Sie bei "Region" die Umkreissuche, Postleitzahl "85356" und Umkreis "25 km" ein. Nun werden unsere aktuell öffentlich durchgeführten EU-Ausschreibungen im DTVP angezeigt.

Bitte beachten Sie, dass in der "Basic Version" Ihre Sucheinstellungen nicht gespeichert werden und diese bei jeder neuen Suche erneut vorgenommen werden müssen.

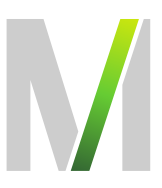

| Deutsches<br>Vergabeportal |                     |                               |                                       |                             |                           |                  | Bundesanzeiger<br>Verlag      | cosinex    |
|----------------------------|---------------------|-------------------------------|---------------------------------------|-----------------------------|---------------------------|------------------|-------------------------------|------------|
|                            |                     |                               |                                       | Bekan                       | ntmachungen finden        | ্                | M. Mustermann 🔒 🧣             | - 🛎 💻 -    |
| Erweiterte Suche           | Erweiterte Such     | e nach Bekann                 | tmachungen                            |                             |                           |                  |                               |            |
| Vormerkliste               | Suchbegriff         |                               | Veröffentlichungstyp                  | Vergabeordnung              | Auftragsgegenstand        | Auswahl bearbeit | en Suchen                     |            |
| Projekte                   | Flughafen Münche    | n GmbH 💿                      | Alle                                  | ☑ Alle                      | Alle Auftra               | gsgegenstände    |                               |            |
| Freischaltungsanträge      | Perior              |                               | Beabsichtigte Ausschreibung           |                             |                           |                  |                               |            |
| Einladungen                | Region              |                               | Vergebener Auftrag                    | VSVgV                       |                           |                  |                               |            |
| Freigeschaltet             | O Alle              | Umkreissuche                  |                                       | SektVO                      |                           |                  |                               |            |
| Archiv                     | Postleitzahl        | 85326 😡                       |                                       | Sonstige                    |                           |                  |                               |            |
| Verwaltung                 | Umkreis             | 25 km 🔽                       |                                       |                             |                           |                  |                               |            |
| Unternehmen                | Ibre Suche lieferte | a 3 Treffer                   |                                       |                             |                           |                  |                               |            |
| Benutzer                   | 7u der Poetleitre   | vbl '05226' konnte keir       | I Imkraie armittelt warrien           |                             |                           |                  |                               |            |
| Suchprofile                |                     | ani 03320 Konne Ken           | rommens enninen werden.               |                             |                           |                  |                               |            |
| Benachrichtigungsdienst    | Veröffentlicht      | Angebots- /<br>Teilnahmefrist |                                       | Kurzbezeichnung             |                           | Typ Ver          | gabeplattform / Veröffentlich | er Aktion  |
| Eigene Daten               | 02.02.2019          | 11.03.2019                    | Flughafen München_2017-100            | 0781 Arbeitnehmerüberlassu  | ing AeroGround            | SektVO TNW Aero  | Ground Flughafen München      | 1 合        |
| Edition                    | 22.02.2019          | 25.03.2019                    | Flughafen München_2018-100<br>minal 1 | 1730_Prüfsachverständigen   | eistungen Erweiterung Ter | SektVO TNW Flugh | nafen München GmbH            | <b>1</b> 会 |
|                            | 14.02.2019          | 13.03.2019                    | Flughafen München_GFA MUC             | C T2 - Ausbau Check In-Süd/ | Nord                      | SektVO TNW OHG   | inal 2 Gesellschaft mbH & Co  | 1 会        |
|                            | [4] €€ )⊧ S         | eite: 1 von 1 - Gesar         | nteinträge: 3                         |                             |                           |                  |                               |            |

Nach Auswahl der von Ihnen gesuchten Ausschreibung können Sie die Verfahrensangaben und vorläufigen Vergabeunterlagen einsehen bzw. downloaden(Button unter Spalte Aktion).

Für die Einsichtnahme in die Ausschreibung und das Stellen von Bieterfragen sowie für die Teilnahme am Verfahren müssen Sie auf "Jetzt teilnehmen" klicken.

| Flughafen München_2017-1000781 Arbeitnehmerüberlassung AeroGround                                                                        |                    |                        |                        | <u>^</u> |
|----------------------------------------------------------------------------------------------------|--------------------|------------------------|------------------------|----------|
| VO: SektVO Vergabeart: 🚺 Verhandlungsverfahren mit Teilnahmewettbewerb Status: Veröffentlicht                                            |                    |                        |                        |          |
| Übersicht                                                                                                    |                    |                        |                        |          |
| Teilnahme am Verfahren                                                                                                    |                    |                        |                        | TEILNE   |
| Chne Bestätigung der Teilnahme an diesem Verfahren erfolgt keine E-Mail Benachrichtigung über neue Nachrichten d                         | er Vergabestelle ( | z.B. Aktualisierung de | er Vergabeunterlagen). | THAT     |
| Bestätigen Sie die Teilnahme am Verfahren um folgende Vorteile nutzen zu können:                                                         |                    |                        |                        |          |
| 1. Sie werden über neue Nachrichten der Vergabestelle automatisch per E-Mail informiert (z.B. Änderungen an den Vergabe                  | eunterlagen).      |                        |                        |          |
| 2. Sie können direkt über den Kommunikationsbereich der Vergabestelle eigene Nachrichten zukommen lassen.                                |                    |                        |                        |          |
| <ol> <li>Sie können elektr. Angebote / Teilnahmeanträge abgeben, sofern diese Möglichkeit von der Vergabestelle zugelassen wu</li> </ol> | rde.               |                        |                        |          |
|                                                                                                    |                    |                        |                        |          |
| letzt teilnehmen                                                                                                    |                    |                        |                        |          |
|                                                                                                    |                    |                        |                        |          |
|                                                                                                    |                    |                        |                        |          |
|                                                                                                    |                    |                        |                        |          |
| Dateiname                                                                                                    | Тур                | Größe                  | Hinzugefügt am         | Aktion   |
| Bekanntmachung.pdf                                                                                                    |                    | 146 KB                 | 31.01.2019 15:39 Uhr   |          |

Durch klicken auf den Speicher-Button unter Aktion können Sie sich das PDF-Dokument downloaden.

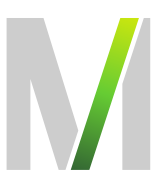

#### 7. Wie finde ich meine Ausschreibung?

Im Menübaum auf der linken Seite können Sie unter dem Menüpunkt "Projekte" die Ausschreibungen einsehen, für die Sie freigeschaltet sind. Um die Verfahrensangaben und die vorläufigen Vergabeunterlagen einer bestimmten Ausschreibung einsehen zu können, klicken Sie unter "Aktion" das linke Symbol an:

| Deutsches<br>Vergabeportal |                                            |                                     |                                    |           |              |      |                | Verlag CC                          | osinex |
|----------------------------|--------------------------------------------|-------------------------------------|------------------------------------|-----------|--------------|------|----------------|------------------------------------|--------|
|                            |                                            |                                     |                                    | Bekanntma | achungen fir | nden |                | 🔍 M. Mustermann 🛓 ?+               | # =-   |
| Erweiterte Suche           | Projektübersicht                           |                                     |                                    |           |              |      |                |                                    |        |
| Vormerkliste               | Entscheidung der V                         | ergabestelle steht noch aus:        |                                    |           |              |      |                |                                    |        |
| Projekte                   | Angebot                                    | s- / Teilnahmefrist 🔻               | Kurzbezeichnung                    | Тур       | Status       |      | Vergabe        | plattform / Veröffentlicher        | Aktion |
| Freischaltungsanträge      | Zur Zeit sind keine Proi                   | ekte in dieser Kategorie vorhanden. |                                    |           |              |      |                |                                    |        |
| Einladungen                | Los Los ond some roy                       | one in accorrangene ternanden       |                                    |           |              |      |                |                                    |        |
| Freigeschaltet             | Projekte für die Sie                       | freigeschaltet sind:                |                                    |           |              |      |                |                                    |        |
| Archiv                     | Tojekte, fur die ole                       | neigeschalter sind.                 |                                    |           |              |      |                |                                    |        |
| Verwaitung                 | Angebots- /<br>Teilnahmefrist <del>•</del> |                                     | Kurzbezeichnung                    |           | т            | ур   | Status         | Vergabeplattform / Veröffentlicher | Aktion |
| Unternehmen                | 11.03.2019                                 | Flughafen München_2017-100078       | 11 Arbeitnehmerüberlassung AeroGro | und       | SektVC       | TNW  | Veröffentlicht | AeroGround Flughafen München GmbH  |        |
| Benutzer                   | Id et In Seit                              | e: 1 von 1 - Gesamteinträge: 1      |                                    |           |              |      |                |                                    |        |
| Suchprofile                |                                            |                                     |                                    |           |              |      |                |                                    |        |
| Benachrichtigungsdienst    |                                            |                                     |                                    |           |              |      |                |                                    |        |
| Eigene Daten               |                                            |                                     |                                    |           |              |      |                |                                    |        |
| Edition                    |                                            |                                     |                                    |           |              |      |                |                                    |        |

Nun öffnet sich die betreffende Ausschreibung. Weiterführende Informationen können Sie direkt dieser Seite entnehmen:

| Vergabeportal                                                                                                    |          | Đ.     | Bundesanzeiger CC    | sinex         |
|----------------------------------------------------------------------------------------------------|----------|--------|----------------------|---------------|
|                                                                                                    |          |        | Fenster schließen    | Seite drucken |
| Ubersicht         Flughafen München_2017-1000781 Arbeitnehmerüberlassung AeroGround           Verfahrensangaben         Vo: SektVO         Vergabeart: Verhandlungsverfahren mit Teilnahmewettbewerb         Status: Veröffentlicht           Teilnahmeunterlagen         Übersicht         Versicht         Versicht                                                                                                    |          |        |                      |               |
| Kommunikation Dateiname                                                                                                    | Тур      | Größe  | Hinzugefügt am       | Aktion        |
| Tellmahmeanträge Bekanntmachung.pdf                                                                                                    | <u> </u> | 146 KB | 31.01.2019 15:39 Uhr |               |
| Auftraggeber / Ausschreibende Stelle         AeroGround Flughafen München GmbH         Abgabefrist         11.03.2019 12:00 Uhr         Folgende Möglichkeiten der Abgabe von Teilnahmeanträgen sind möglich         Postalischer Versand            ✓ Elektronische Abgabe (Textform)         Elektronische Abgabe (Fortgeschriftene elektr. Signatur)         Elektronische Abgabe (Qualifizierte elektr. Signatur)         Kaschreibungs-ID         CXP4Y9DYQ70         Auftragsgegenstand         79620000-6 Überlassung von Personal einschließlich Zeitarbeitskräfte |          |        |                      |               |

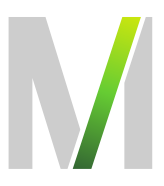

#### 8. Wie erhalte ich Zugriff auf die Teilnahmeunterlagen?

In der nun geöffneten Ausschreibung finden Sie unter dem Menüpunkt "Teilnahmeunterlagen" alle von der FMG zur Verfügung gestellten Unterlagen zum Download.

Die Unterlagen sind im DTVP übersichtlich in verschiedene Kategorien eingeteilt:

- · Anschreiben
- · Leistungsbeschreibung
- · Vom Unternehmen auszufüllende Dokumente
- · Vertragsbedingungen
- · Sonstiges

Bitte beachten Sie: Im Teilnahmewettbewerb (TNW) befinden sich die gesamten Unterlagen (vorläufige Vergabeunterlagen) im Reiter »Vertragsbedingungen«. Der für die Abgabe des Teilnahmeantrags (TNA) erforderliche Bewerbungsbogen befindet sich im Reiter »vom Unternehmen auszufüllende Dokumente«.

| Deutsches<br>Vergabeportal                                             |                                                                                       |                                                   | Verla         | lesanzeiger CC                   | osinex        |
|------------------------------------------------------------------------|---------------------------------------------------------------------------------------|---------------------------------------------------|---------------|----------------------------------|---------------|
|                                                                        |                                                                                       |                                                   | Fen           | ster schließen                   | Seite drucken |
| Übersicht<br>Verfahrensangaben<br>Teilnahmeunterlagen<br>Kommunikation | Flughafen München_2017-1000781 /<br>Vo: SektVO Vergabeart: Ver<br>Teilnahmeunterlagen | Arbeitnehmerüberlass<br>handlungsverfahren mit Te | ung AeroGroui | <b>nd</b><br>b <b>Status:</b> Ve | röffentlicht  |
| Teilnahmeanträge                                                       |                                                                                       |                                                   | Alle Dokume   | nte als ZIP-Datei he             | erunterladen  |
|                                                                        | Anschreiben                                                                           |                                                   |               |                                  |               |
|                                                                        | Dateiname                                                                             | Hinzugefügt am                                    | Тур           | Größe                            | Aktion        |
|                                                                        | Es sind keine Dateien hochgeladen worden.                                             |                                                   |               |                                  |               |
|                                                                        | Leistungsbeschreibungen                                                               |                                                   |               |                                  |               |
|                                                                        | Dateiname                                                                             | Hinzugefügt am                                    | Тур           | Größe                            | Aktion        |
|                                                                        | Es sind keine Dateien hochgeladen worden.                                             |                                                   |               |                                  |               |

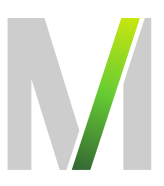

Sie können sich jede Datei einzeln herunterladen, so dass Sie die Unterlagen "Stück für Stück" bearbeiten können. Zudem bietet das Vergabeportal die Möglichkeit, alle Dokumente als komprimierte ZIP-Datei herunterzuladen, was sich vor allem bei einer großen Anzahl von Unterlagen anbietet:

#### 9. Wie kann ich Nachrichten von der FMG einsehen bzw. eine Bieterfrage stellen?

In der betreffenden Ausschreibung können unter dem Menüpunkt "Kommunikation" Nachrichten der FMG zu eventuellen Bieterinformationen, Fristverlängerungen o.ä. empfangen und Bieterfragen an die FMG gestellt werden. Außerdem können Sie Dateien hochladen, um diese als Dateianhang mit Ihrer Nachricht zu verschicken.

#### Die Übermittlung des Teilnahmeantrages oder des Angebotes per E-Mail, per Post oder über die Rubrik "Kommunikation" auf dem Deutschen Vergabeportal ist nicht zulässig und führt zum Ausschluss aus dem weiteren Verfahren.

Über den Eingang von Nachrichten im Kommunikationsbereich werden Sie per E-Mail an die von Ihnen hinterlegte E-Mail-Adresse informiert.

Alle versandten und empfangenen Nachrichten sind übersichtlich dargestellt:

| Deutsches<br>Vergabeportal |                                |                               | Bu<br>Ve                 | u <b>ndesanzeiger C</b><br>erlag | cosinex       |
|----------------------------|--------------------------------|-------------------------------|--------------------------|----------------------------------|---------------|
|                            |                                |                               | F                        | enster schließen                 | Seite drucken |
| Übersicht                  | Flughafen München_201          | 7-1000781 Arbeitnehmerü       | berlassung AeroGrou      | nd                               |               |
| Verfahrensangaben          | VO: SektVO Vergabea            | art: 🔟 Verhandlungsverfahre   | n mit Teilnahmewettbewei | b Status: Ve                     | röffentlicht  |
| Teilnahmeunterlagen        | Kommunikation                  |                               |                          |                                  |               |
| Kommunikation              | EINGEGANGENE NACHRICHTEN       | AUSGEHENDE NACHRICHTEN        |                          |                                  |               |
| Tennanmeanuage             | Eingegangene Nachricht         | en der Vergabestelle          |                          |                                  |               |
|                            | Eingegangen am                 | Betreff                       | Anhäng                   | je geöffnet                      | Aktion        |
|                            | Für dieses Projekt gibt es kei | ne eingegangenen Nachrichten. |                          |                                  |               |

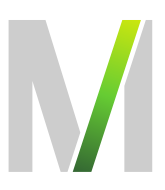

#### 10. Wie wird ein elektronischer TNA abgegeben?

Elektronische Teilnahmeanträge können in Textform abgegeben werden. Für die Übermittlung des elektronischen TNA ist ausschließlich das Cosinex-Bietertool zu nutzen.

Das Bietertool ist eine Anwendung, über die Ihre Teilnahmeanträge abgegeben und anschließend verschlüsselt auf einem sicheren Server gespeichert werden. Die FMG kann auf diese Teilnahmeanträge erst nach Fristablauf zugreifen.

Das Bietertool kann über die Ausschreibung unter dem Menüpunkt "Teilnahmeanträge" aufgerufen werden.

| Elektronische Abgabe eines Teilnahmeantrags mit Hilfe des Bietertools  Wichtiger Hinweis zur Nutzung des Bietertools Der Download der ausschreibungsrelevanten Inhalte in das Bietertool erfo ".c.bx" vom Bietertool verarbeitet werden können, ist eine (Neu-)Installatior Betriebssystem passenden Bietertool-Installer, laden diesen herunter und werden in diesem Zuge automatisch in die neue Struktur überführt. | lgt über so genannte Projektdateien. Damit Projektdateien mit der Endung<br>I des Bietertools erforderlich. Bitte wählen Sie hierfür den für ihr<br>führen ihn aus. Ggf. existierende Projekte älterer Bietertool-Installationen                                                                                                    |
|----------------------------------------------------------------------------------------------------|----------------------------------------------------------------------------------------------------|
| Das Bietertool wurde bereits installiert<br>Laden Sie die Projektdatei herunter und öffnen diese (das Bietertool startet<br>automatisch), oder starten Sie das Bietertool direkt und wählen die<br>heruntergeladene Datei im Bietertool aus.                                                                                                    | Das Bietertool wurde noch nicht installiert<br>Laden Sie die passende Installationsdatei für das von Ihnen genutzte<br>Betriebssystem herunter und starten diese aus dem entsprechenden<br>Download-Verzeichnis.<br>Nach der erfolgreichen Installation laden Sie die Projektdatei aus diesem<br>Projektraum herunter. Beachten Sie dabei die Hinweise unter "Das Bietertool<br>wurde bereits installiert". |
| PROJEKTDATEI HERUNTERLADEN<br>Name der Datei: Bietertool-CXQ3Y04YRTQ.cbx                                                                                                    | INSTALLATIONSDATEI HERUNTERLADEN<br>(Windows 64 Bit)<br>Installationsdatei für weitere Betriebssysteme<br>- Linux Betriebssysteme<br>- Mac OS Betriebssysteme                                                                                                    |

Starten Sie in diesem Bereich dann das Bietertool (sollte das Tool noch nicht installiert sein klicken Sie zunächst auf "Installationsdatei herunterladen" und im Anschluss auf "Projektdatei herunterladen" – ist das Tool bereits vorhanden entfällt der 1. Schritt) und laden Sie alle für den Teilnahmeantrag notwendigen Dokumente vollständig hoch. Sie können einzelne Dokumente auch im Bietertool bearbeiten und Anlagen, Erklärungen etc. hochladen. Bitte beachten Sie, dass die maximale angegebene Dateigröße nicht überschritten wird. Das Bietertool führt Sie "Schritt für Schritt" durch den Abgabeprozess. Dabei ist es lediglich notwendig, sich anhand der linksseitig platzierten Menüleiste von oben nach unten vorzuarbeiten.

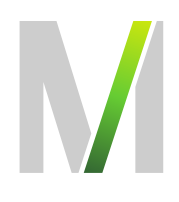

|                             | <b>V</b>                  |                                   |                |                      | _        |
|-----------------------------|---------------------------|-----------------------------------|----------------|----------------------|----------|
| > cosinex Bietert           | ool                       |                                   |                | - 🗆                  | $\times$ |
| Datei Bearbeiten Optio      | nen Hilfe                 |                                   |                |                      |          |
| Kurzbezeichnung             | Vergabeart                |                                   | VO             | Abgabefrist          |          |
| Test                        | Verhandlungsverfahren     | mit Teilnahmewettbewerb           | SektVO         | 20.03.2019 08:00 Uhr |          |
| Allgemeine<br>Informationen | Projektübersicht          |                                   |                |                      |          |
|                             | <sub>Γ</sub> Basisdaten — |                                   |                |                      |          |
|                             | Тур                       | Teilnahmewettbewerb               |                |                      |          |
| Dokumente aus               | Kurzbezeichnung:          | Test                              |                |                      |          |
| den Vergabe-                | Vergabeordnung:           | SektVO                            |                |                      |          |
|                             | Vergabeart:               | Verhandlungsverfahren mit Teiln   | ahmewettbewerb |                      |          |
|                             | Vergabemarktplatz:        | DTVP                              |                |                      |          |
| Deciedaton zum              | Abgabefrist:              | 20.03.2019 08:00 Uhr              |                |                      |          |
| Teilnahmeantrag             | 0                         |                                   |                |                      |          |
|                             | Stand der angezeigten li  | nformationen                      |                |                      |          |
|                             | Das Projekt wurde heru    | untergeladen am: 19.03.2019 13:51 | Uhr            |                      |          |
| Dokumente zum               |                           |                                   |                |                      |          |
|                             |                           |                                   |                |                      |          |
|                             |                           |                                   |                |                      |          |
| Abgabe                      |                           |                                   |                |                      |          |
| Â                           |                           |                                   |                |                      |          |

## Wichtig: Folgen Sie im Abgabeassistenten (Reiter Signierung) den dortigen Hinweisen.

| Abgabe-Assistent                                    | :             |              |                         |           | ×      |
|-----------------------------------------------------|---------------|--------------|-------------------------|-----------|--------|
| Prüfung Signierung                                  | Übersicht     | Erstellung   | Authentifizierung       | Abgabe    | Fertig |
| Geben Sie in das Text<br>126b BGB ein.              | feld die erfo | rderlichen A | I<br>ngaben zu Ihrer Pe | rson nach | §      |
| Martina Wieser<br>Martina Beispiel Gmb <del>l</del> | 4             |              |                         |           | ^      |
|                                                     |               |              |                         |           |        |
|                                                     |               |              |                         |           |        |
|                                                     |               |              |                         |           |        |
|                                                     |               |              |                         |           |        |
|                                                     |               |              |                         |           |        |
|                                                     |               |              |                         |           | *      |
|                                                     |               | Zurück       | Weiter                  | Abbreche  | en     |

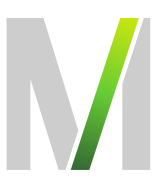

Nach erfolgter Abgabe des Teilnahmeantrags haben Sie nun die Möglichkeit, Ihren Teilnahmeantrag bis zum Einreichtermin zurückzuziehen oder zu bearbeiten. Zudem ist hier der Status Ihres Antrags ersichtlich.

| lektronische Teilnahmeanträge, die Sie bisher zu diesem Projekt über das Bietertool<br>bgegeben haben |                  |                |           |        |  |
|----------------------------------------------------------------------------------------------------|------------------|----------------|-----------|--------|--|
| Nr.                                                                                                   | Eingangsdatum    | Signaturniveau | Status    | Aktion |  |
| 1                                                                                                    | 19.03.2019 13:56 | Textform       | ABGEGEBEN | 1 d    |  |

Systemseitig ist sichergestellt, dass die FMG erst nach Fristablauf Einsicht in die eingereichten Teilnahmeanträge nehmen kann.

#### 11. Eingang/Fristwahrung des elektronischen Teilnahmeantrags

Der elektronische Teilnahmeantrag muss vollständig vor Ablauf der Teilnahmefrist eingegangen sein. Wichtig ist also nicht der Zeitpunkt, an dem die Übermittlung des elektronischen Angebots begonnen wird, sondern der Zeitpunkt, an dem das elektronische Angebot vollständig eingegangen, d.h. der Upload abgeschlossen ist. Den Zeitbedarf hierfür sollten Sie sorgfältig unter Berücksichtigung der Kapazität Ihres Internetanschlusses sowie der Größe Ihres Angebots abschätzen.

#### Abkürzungsverzeichnis

- FMG Flughafen München GmbH
- DTVP Deutsches Vergabeportal
- TNW Teilnahmewettbewerb
- TNA Teilnahmeantrag